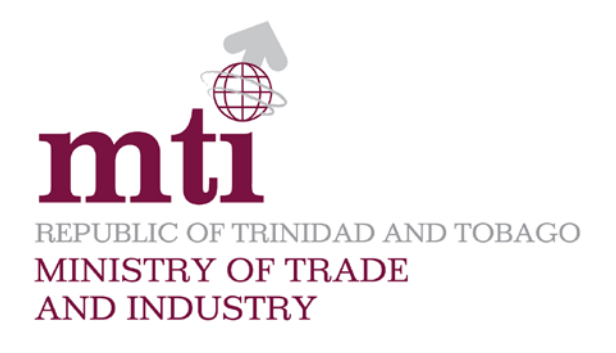

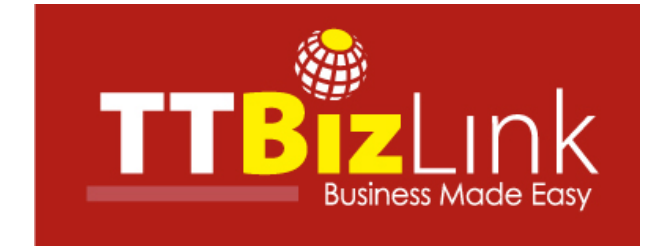

# TTBizLink ID User Guide

Last Updated: June 5, 2017

## Contents

| Introduction                             |
|------------------------------------------|
| Activate TTBizLink ID4                   |
| Log in with TTBizLink ID7                |
| Reset Password9                          |
| Reset Security Questions and Answers12   |
| Set Password 13                          |
| Change password 16                       |
| Update Security Questions and Answers 18 |
| Update Personal Information              |
| Password Complexity Requirements 22      |
| Browser Compatibility                    |
| Important Notes:                         |

#### Introduction

TTBizLink has upgraded its system to further meet its promise of uninterrupted access to the TTBizLink website by providing you with an alternative to the ttconnect login identification - a TTBizLink ID.

Using the TTBizLink ID, you can access the TTBizLink website to complete and submit your applications. In this way, should you encounter any challenge with using the ttconnect ID, you can simply switch to using the TTBizLink ID or, indeed, use the TTBizLink as you main login ID. Please note that unlike the ttconnect ID, the password for the TTBizLink ID does not expire.

This guide addresses the use for applicants and declarants who are already registered with TTBizLink. You must firstly activate your TTBizLink ID. If it is already activated and you know your password then you may proceed to logging in with your TTBizLink ID. If you don't know or don't have your password readily available, then you can consider setting or resetting your password. To get started, visit the TTBizLink website at www.ttbizlink.gov.tt.

### Activate TTBizLink ID

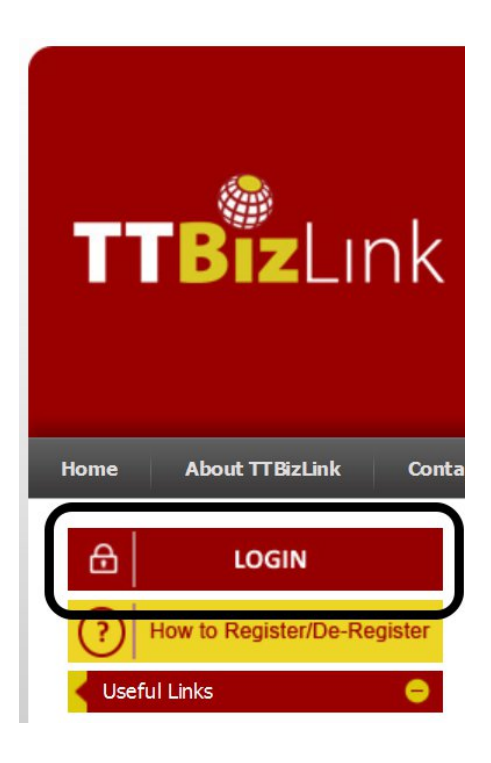

Step 1. Click on Login.

| Beware of Phishing Attacks                                                                                                    |   |
|----------------------------------------------------------------------------------------------------|---|
| <ul> <li>Phishing is a fraudulent attempt made through e-mail, phone calls, SMS etc. seeking your personal and confidential information.</li> <li>You will not be sent e-mails/SMS or receive any phone calls from TTB/Link or any of its partners requesting your personal information or password. Any such e-mail/SMS or phone call is an attempt to steal your credentials. Never respond to such an e-mail/SMS or phone call.</li> <li>Please immediately report if you receive any such e-mail/SMS or phone call by sending a copy of the message or any related details to support.ttB/Link@gov.tt or call us al 800-4739 between 8am to 4pm, Monday to Friday.</li> <li>Test your knowledge citch Publishing Scame: Available The Bait and Take The Ouiz (cource: Onumar/Online onv)</li> </ul>                                                                                                    |   |
| Important Security Tips                                                                                                    |   |
| <ul> <li>Access the TTBizLink website only by typing ttbizlink gov.tt in the address bar of your browser.</li> <li>Do not dick on any link which has been received via e-mail from an unexpected/untrusted source.</li> <li>Change your thconnect ID password periodically.</li> <li>Having the following will improve your internet security: <ul> <li>Newer version of Operating System with latest security patches.</li> <li>Latest version of Drowsers (Internet Explorer 7.0 and 8.0, Mozilla Firefox 3.1 and above).</li> <li>Frewall is enabled.</li> <li>Anthrivus signatures applied.</li> </ul> </li> <li>Keep your computer free from malware, scan regularly with Anthrivus software to ensure that the system is Virus/Trojan free.</li> <li>Never reveal your ticonnect ID password to anyone and change it immediately if you have accidentally done so.</li> <li>Avoid accessing TTBizLink from cyber cafes or shared computers.</li> <li>For information on malware, click Protect Your Computer from Malware (video source: OnguardOnline.gov).</li> <li>For information on how to safely use public Wi-Fi networks, click Public Wi-Fi Networks Advice (video source: OnguardOnline.gov).</li> </ul> | E |
| Continue to login with ttconnect ID OR Continue to login with TTBizLink ID                                                                                                    |   |
| How to Register/De-Register                                                                                                    |   |

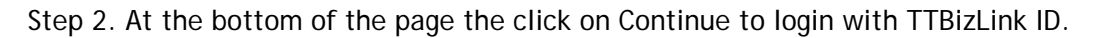

| 🚳 Contir    | ue to login with TTBizLink ID |
|-------------|-------------------------------|
| Email *:    |                               |
| Password *: |                               |
|             | Login                         |
| Fo          | rgot your password?           |
| Selfregis   | stration for TTBizLink ID     |

Step 3.Click on Self registration for TTBizLink ID (Alternatively for Steps 1-3, you can just click on this hyperlink: <u>http://www.ttbizlink.gov.tt/tntcmn/faces/common/SelfRegistration.jsf</u>

| Self-Re       | gistratio | n                   |  |
|---------------|-----------|---------------------|--|
| *Indicates a  | Mandator  | v field             |  |
| ttconnect ID  | )*:       |                     |  |
| First Name *  |           |                     |  |
| E-mail addre  | ss *:     |                     |  |
| Date of Birth | n *:      |                     |  |
| Register      | Clear     | Return to Home Page |  |

Step 4. Enter your the tespective ID, First Name, E-mail address and Date of Birth into the respective fields. (N.B. You must already be registered with TTBizLink using Form A or Form B. This information must correspond exactly to that existing account.)

Self-Registration

To initiate the password creation process, please follow the instructions sent to your email address registered with TTBizLink.

Return to Home Page

Step 5. Check your email and open the email received. Click on the appropriate link.

| New Password         | ۹                    |   |
|----------------------|----------------------|---|
| Confirm New Password | ٩                    |   |
| assword strength:    | Password not entered |   |
| ecurity Question     | Choose One           | ~ |
| nswer                |                      |   |
| ecurity Question     | Choose One           | ~ |
| nswer                |                      |   |

Step 6.Enter a new password and confirm the password. You must set two different security questions and answers. Click Submit.

| Set/ Reset Successful!          |                 |
|---------------------------------|-----------------|
| Your password has been successf | ully set/reset. |
|                                 |                 |
|                                 |                 |
|                                 |                 |

Step 7. Your TTBizLink ID will now be activated. The password should now be set and you can now log in using TTBizLink ID.

## Log in with TTBizLink ID

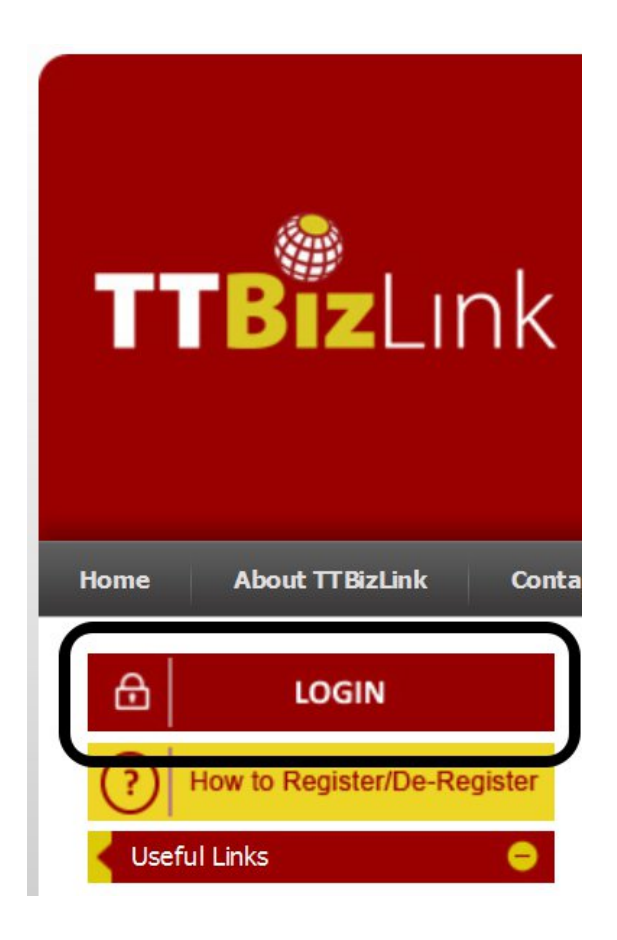

Step 1. Click on Login.

| is a fraudulent attempt made through e-mail, phone calls, SMS etc. seeking your personal and confidential information.<br>not be sent e-mails/SMSs or receive any phone calls from TTB/Link or any of its partners requesting your personal information<br>word. Any such e-mail/SMS or phone call is an attempt to steal your credentials. Never respond to such an e-mail/SMS or phone<br>mmediately report if you receive any such e-mail/SMS or phone call by sending a copy of the message or any related details to        |                                                                                                    |
|----------------------------------------------------------------------------------------------------|----------------------------------------------------------------------------------------------------|
| t.ttbizlink@gov.tt or call us at 800-4739 between 8am to 4pm, Monday to Friday.<br>Ir knowledge, click Phishing Scams: Avoid The Bait and Take The Ouiz (source: OnguardOnline.gov)                                                                                                    |                                                                                                    |
| ecurity Tips                                                                                                    |                                                                                                    |
| he TTBizLink website only by typing titbizlink gov.tt in the address bar of your browser.<br>Bick on any link which has been received via e-mail from an unexpected/untrusted source.<br>your toonnect ID password periodically.<br>he following will improve your internet security:<br>Newer version of Operating System with latest security patches.<br>Latest version of Browsers (Internet Explorer 7.0 and 8.0, Mozilla Firefox 3.1 and above).<br>Firewall is enabled.<br>Anthrius signatures applied.                   | E,                                                                                                    |
| ur computer free from malware, scan regularly with Antivirus software to ensure that the system is Virus/Trojan free.<br>veal your toonnect ID password to anyone and change it immediately if you have accidentally done so.<br>cœssing TTBizLink from cyber cafes or shared computer.<br>mation on nelwer, cick <b>Protect Your Computer from Malware</b> (video source: OnguardOnline.gov).<br>mation on how to safely use public Wi-FI networks, dick <b>Public Wi-FI Networks Advice</b> (video source: OnguardOnline.gov). |                                                                                                    |
| Continue to login with ttconnect ID or Continue to login with TTBizLink ID                                                                                                    |                                                                                                    |
|                                                                                                    | is a fraudulent attempt made through e-mail, phone calls, SMS etc. seeking your personal and confidential information.<br>not be sent e-mail/SMS or phone calls is non TTB/Link or any of its partners requesting your personal information<br>nord. Any such e-mail/SMS or phone calls is an attempt to steal your credentials. Never respond to such an e-mail/SMS or phone<br>mediately report if you receive any such e-mail/SMS or phone call by sending a copy of the message or any related details to<br>the tibelink (@pout tor call us at 800-4739 between 8mn to 4my, Mondru to Friday.<br>revolute or call us at 800-4739 between 8mn to 4my, Mondru to Friday.<br>revolute or call us at 800-4739 between 8mn to 4my, Mondru to Friday.<br>revolute or call us at 800-4739 between 8mn to 4my, Mondru to Friday.<br>revolute or call us at 800-4739 between 8mn to 4my, Mondru to Friday.<br>revolute or call us at 800-4739 between 8mn to 4my, Mondru to Friday.<br>revolute or call us at 800-4739 between 8mn to 4my, Mondru to Friday.<br>revolute to real us at 800-4739 between 8mn to 4my, Mondru to Friday.<br>revolute to password periodically.<br>he following will improve your internet security:<br>Never version of Operating System with latest security patches.<br>Latest version of Doreases (Internet Explorer 7.0 and 8.0, Mozila Friefox 3.1 and above).<br>Firewall is enabled.<br>Anthrus signatures applied.<br>u computer free from malware, scan regularly with Anthvirus software to ensure that the system is Virus/Trojan free.<br>veal your ttconnet. 1D password to anyone and change trimediately f you have accidentally done so.<br>cessing TBELink from cyber calles or shared computers.<br>mation on malware, cikk Protect Your Computer from Malware (video source: OnguardOnline.gov).<br>mation on nalware, cikk Protect Your Computer from Malware (video source: OnguardOnline.gov).<br>mation on nalware, be public Wi-Finetworks, cick Public Wi-Fi Networks Advice (video source: OnguardOnline.gov). |

Step 2. At the bottom of the page click on Continue to login with TTBizLink ID.

| Continue to login with TTBizLink ID  |
|--------------------------------------|
| Email *:                             |
| Password *:                          |
| Login                                |
| Forgot your password?                |
| Self registration for TTBizLink ID i |

Step 3. Fill in your Email (email address) and password. Click on Login.

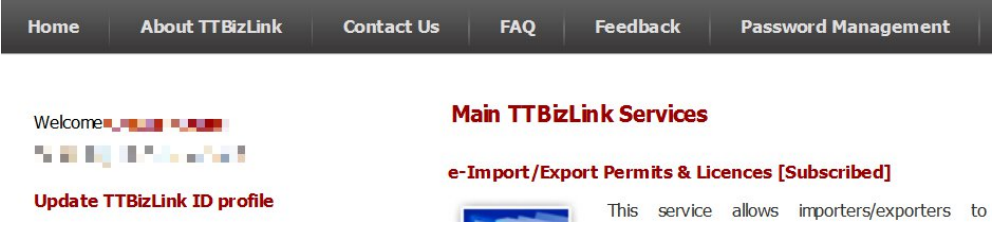

Step 4. You should now be logged in to TTBizLink.

#### Reset Password

This process will apply for if you already set your password and remember your security questions and answers set. If you don't remember the answers for the security questions and answers set then you can proceed to <u>Reset Security Questions and Answers</u>.

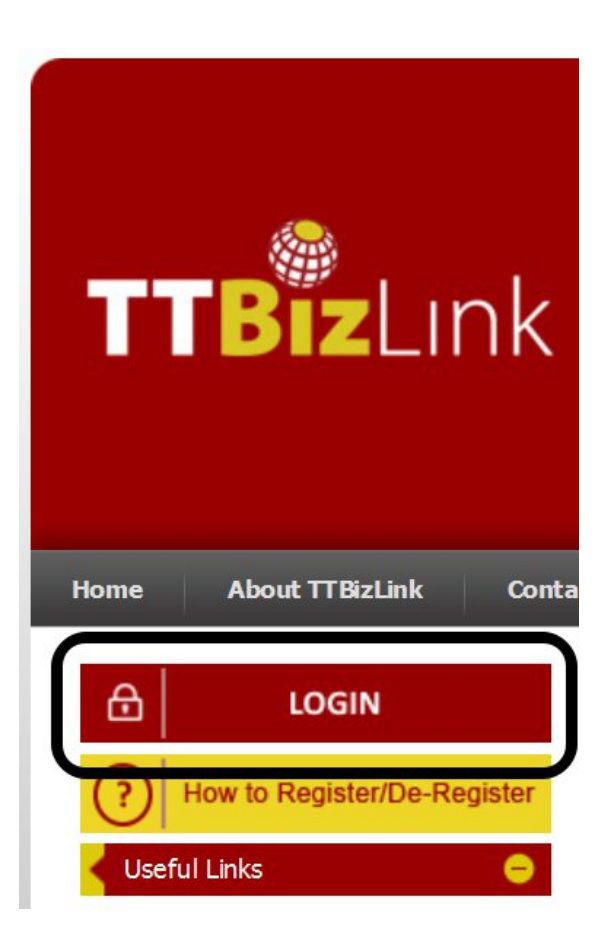

Step 1. Click on Login.

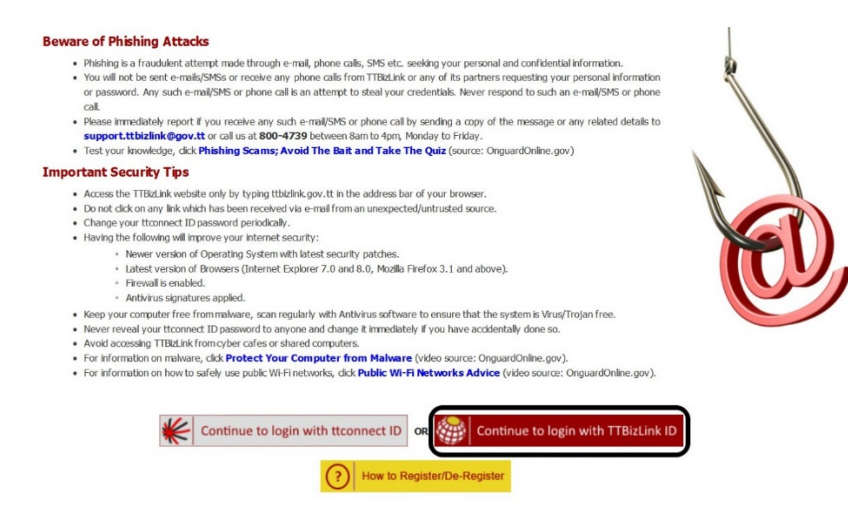

Step 2. At the bottom of the page the click on Continue to login with TTBizLink ID.

| Contin      | ue to login with TTBizLink ID |
|-------------|-------------------------------|
| Email *:    |                               |
| Password *: | _                             |
|             | Login                         |
| Fo          | rgot your password?           |
| Self regis  | tration for TTBizLink ID 🛑    |

Step 3. Click on Forgot your password.

| Reset Password Here           |                                                  |
|-------------------------------|--------------------------------------------------|
| * Indicates a Mandatory field |                                                  |
|                               |                                                  |
| Email ID *:                   | Insert your email address here                   |
| Date Of Birth *:              |                                                  |
| First Name *:                 |                                                  |
| Enter code shown *:           |                                                  |
|                               | 5p2wawb£                                         |
|                               | Can't read the image? Click it to get a new one. |
| Next > Return to Home Pag     | ge                                               |

Step 4. Enter yourEmail ID (email address), Date of Birth, First Name, and CAPTCHA code. Click on Next.

| Reset Password Here                                                                                 |
|----------------------------------------------------------------------------------------------------|
| Please enter the information below:                                                                 |
| For security purpose, please enter the following information that you provided during registration. |
|                                                                                                    |
| THE REPORT OF A DATA                                                                                |
| and an a share that the                                                                             |
|                                                                                                    |
| Next > Return to Home Page                                                                          |

Step 5. Enter the answer to the selected two security questions. Click on Next.

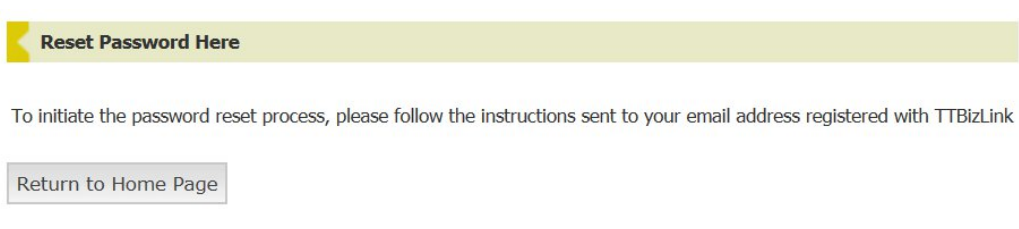

Step 6. Check your email and opens the email received. Click on the appropriate link.

| Set/Reset Password   |                      |
|----------------------|----------------------|
| New Password         | Ð                    |
| Confirm New Password | ٩                    |
| Password strength:   | Password not entered |
|                      | Submit               |

Step 7. Enter a new password and confirm the password. Click Submit.

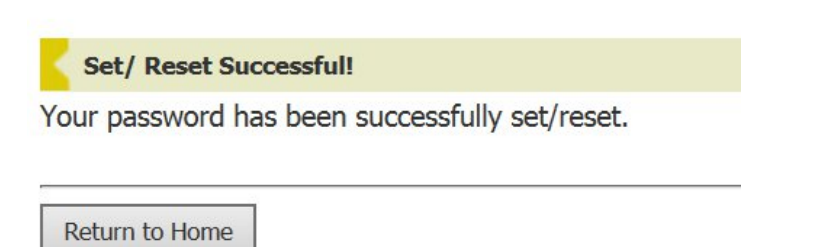

Step 8. The password should now be set. You may now login with the new password. You may then click Return to Home.

#### **Reset Security Questions and Answers**

If you forgot your password and security questions and answers, you can contact the TTBizLink Help desk. The system administrator can then reset the questions and answers for you. Once it is confirmed as completed you can proceed to <u>Set a Password</u>.

#### Set Password

This will apply in the case that your TTBizLink ID is already activated but have not yet set your password and security questions and answers.

This will also apply in the case that you have set your password but the security questions and answers were reset by the administrator.

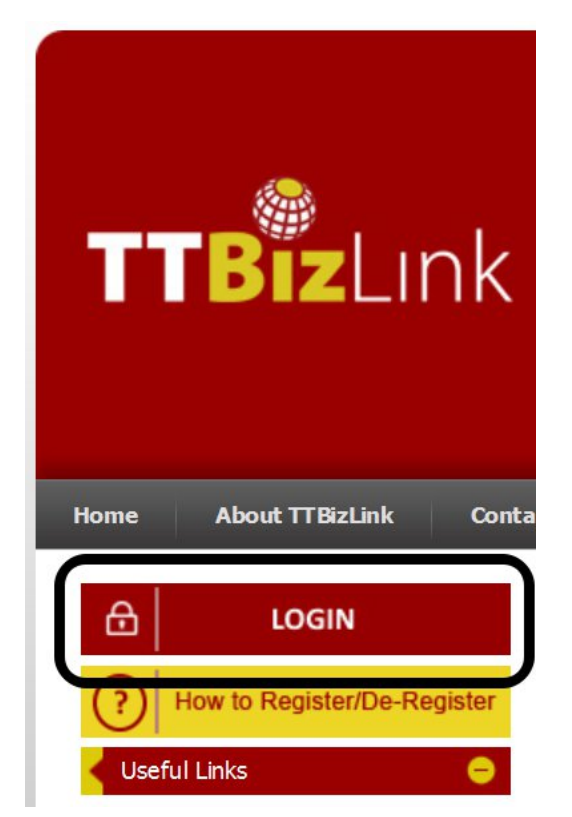

Step 2. Click on Login.

| :     | Phishing is a fraudulent attempt made through e-mail, phone calls, SMS etc. seeking your personal and confidential information.<br>You will not be sent e-mails/SMSs or receive any phone calls from TIBuLink or any of its partners requesting your personal information<br>or password. Any such e-mail/SMS or phone call is an attempt to steal your credentials. Never respond to such an e-mail/SMS or phone<br>call.                                                                                        |
|-------|----------------------------------------------------------------------------------------------------|
| •     | Please Immediately report if you receive any such e-mail/SMS or phone call by sending a copy of the message or any related details to                                                                                                    |
|       | Test your knowledge, dick <b>Phishing Scams; Avoid The Bait and Take The Quiz</b> (source: OnguardOnline.gov)                                                                                                    |
| Impor | tant Security Tips                                                                                                    |
| :     | Access the THBd.Ink website only by typing thbilink gov.tt in the address bar of your browser.<br>Do not dick on any link which has been received via e-mail from an unexpected/untrusted source.<br>Change your ticromest: Dpassword periodically.<br>Having the following will improve your internet security:<br>• Newer version of Oxperating System with latest security patches.<br>• Latest version of Dxperating System vith latest security patches.<br>• Terevail is enabled.<br>• Freevail is enabled. |
| •     | Keep your computer free from malware, scan regularly with Antivirus software to ensure that the system is Virus/Trojan free.                                                                                                    |
| :     | Never reveal your toonnect to password to anyone and change it immediately if you have accidentally done so.<br>Avoid accession TTRR in the from other cafes or shared computers.                                                                                                    |
|       | For information on malware, click Protect Your Computer from Malware (video source: OnguardOnline.gov).                                                                                                    |
|       | For information on how to cafely use public Will Elizabusetic, dick Dublic Will Elizabusetic Advise (video source) Onguard(Online any)                                                                                                    |

Step 3. At the bottom of the page click on Continue to login with TTBizLink ID.

| Contir      | ue to login with TTBizLink ID |
|-------------|-------------------------------|
| Email *:    |                               |
| Password *: |                               |
|             | Login                         |
| Fo          | orgot your password?          |
| Selfregi    | stration for TTBizLink ID 🚺   |

Step 4. Click on Forgot your password.

| Reset Password Here         |                                |
|-----------------------------|--------------------------------|
| Indicates a Mandatory field |                                |
| Email ID *:                 | Insert your email address here |
| Date Of Birth *:            |                                |
| First Name *:               |                                |
| Enter code shown *:         |                                |
|                             | 5p2wawbE                       |
| Next > Return to Home Pa    | ge                             |

Step 5. Enter your Email ID (email address), Date of Birth, First Name, and CAPTCHA code. Click on Next.

| Reset Password Here                                               |                                                            |
|-------------------------------------------------------------------|------------------------------------------------------------|
| To initiate the password reset process, please follow the instruc | tions sent to your email address registered with TTBizLink |
| Return to Home Page                                               |                                                            |

Step 6. Check your email and open the email received. Click on the appropriate link.

| lew Password         | ۹                    |   |
|----------------------|----------------------|---|
| Confirm New Password | ۹                    |   |
| assword strength:    | Password not entered |   |
| ecurity Question     | Choose One           | ~ |
| nswer                |                      |   |
| ecurity Question     | Choose One           | ~ |
| nswer                |                      |   |

Step 7. Enter a new password and confirm the password. You must set two different security questions and answers. Click Submit.

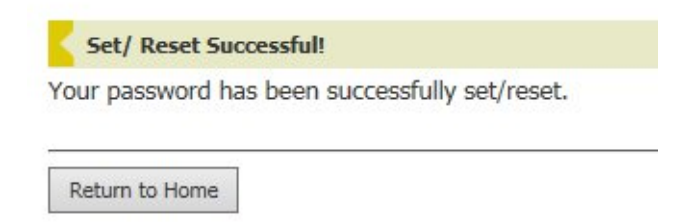

Step 8. The password should now be set. You may now login with the new password. You may then click Return to Home.

## Change password

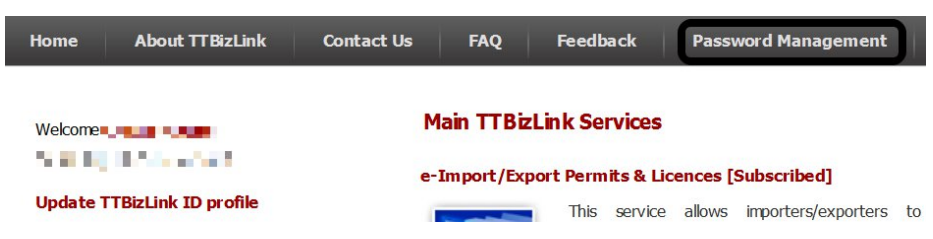

Step 1. Log in to TTBizLink and then click on Password Management.

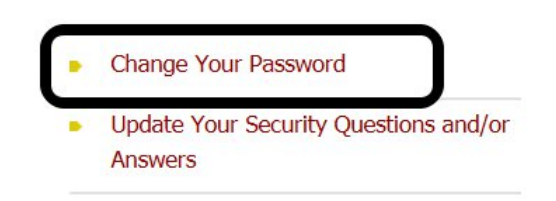

Step 2. Click on Change Your Password.

| Email ID            | Insert your email address here | * |
|---------------------|--------------------------------|---|
| Current Password    | ×                              |   |
| New Password        | P                              |   |
| Verify New Password | P                              |   |
|                     | Change Password                |   |
| Password strength:  | Password not entered           |   |

Step 3. Enter your Email ID (email address), Current Password, and New Password twice. Click on Change Password.

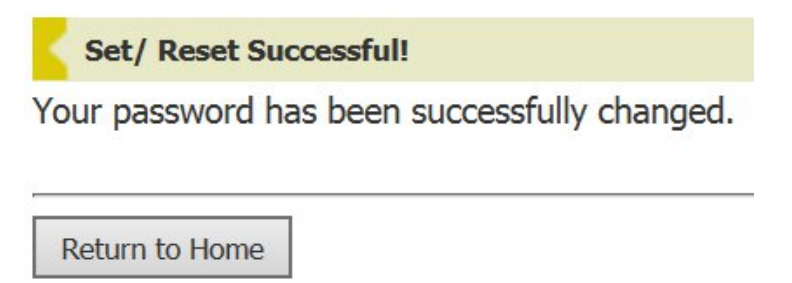

Step 4. The password should now be set. You may now login with the new password. You may then click Return to Home.

#### Update Security Questions and Answers

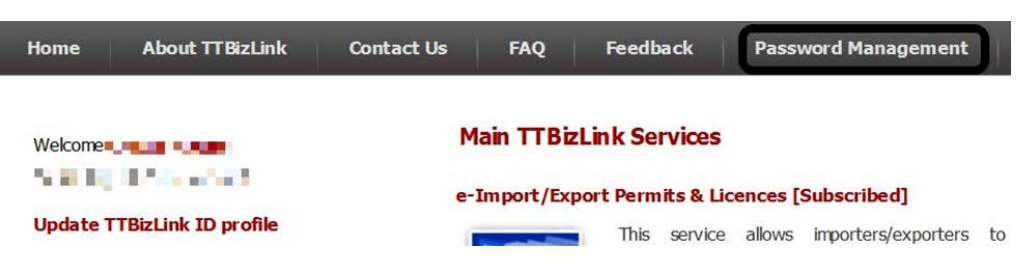

Step 1. Log in to TTBizLink and then click on Password Management.

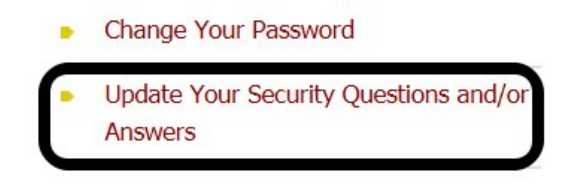

Step 2. Click on Update Your Security Questions and/or Answers.

| Please re-enter your TTBizLink crede | ntials to change your security questions and/or answers. |
|--------------------------------------|----------------------------------------------------------|
|                                      |                                                          |
| Email ID * :                         | Insert your email address here 🗮                         |
| Password * :                         | ×                                                        |
|                                      | _                                                        |
|                                      | Login                                                    |

Step 3. Enter your TTBizLink ID credentials. Click on Login.

| Security Question | the layer of head a first of                                                                                                    | ~ |
|-------------------|----------------------------------------------------------------------------------------------------|---|
| Answer            |                                                                                                    |   |
| Security Question | the state of the second second s | ~ |
| Answer            |                                                                                                    |   |
|                   | Save                                                                                                    |   |

Step 4. Update the two Security Questions and answers. Click on Save.

|    | Set/ Reset Successful!                                                |
|----|-----------------------------------------------------------------------|
| (c | pur security questions and/or answers have been successfully updated. |
|    | · · · · · · · · · · · · · · · · · · ·                                 |
|    |                                                                       |
| _  |                                                                       |

Step 5. The security questions and answers should now be set.

## Update Personal Information

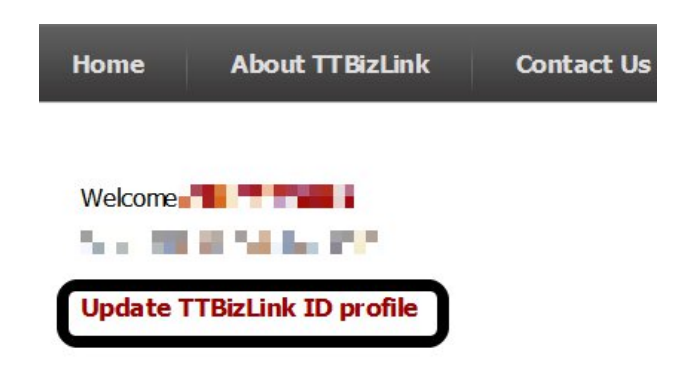

Step 1. Log in to TTBizLink and then click on Update TTBizLink ID profile.

| Postal Code :                       |                                                       |
|-------------------------------------|-------------------------------------------------------|
| City / Town :                       |                                                       |
| Community / Village :               |                                                       |
| Country :                           |                                                       |
| Telephone Number                    |                                                       |
| Mobile Number *:                    |                                                       |
| Fax No. :                           |                                                       |
| E-mail address :                    |                                                       |
| Service Center :                    |                                                       |
| Passport Number :                   |                                                       |
| BIR Number :                        |                                                       |
| Birth Certificate PIN :             |                                                       |
| National ID :                       |                                                       |
| Driver's Permit Number :            |                                                       |
| Declarant Number :                  |                                                       |
| VAT Number :                        |                                                       |
| Natification                        |                                                       |
| Please provide your contact informa | ition so that we can contact you on your application. |
| F-mail address                      |                                                       |
| Mobile Number :                     |                                                       |
|                                     |                                                       |
| Update                              |                                                       |

Step 2. Update your address and telephone number. Click on Update.

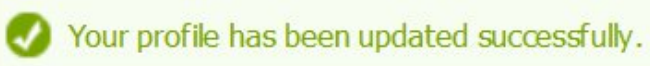

Step 3. Your profile will now be updated.

#### Password Complexity Requirements

The following are the criteria that your TTBizLink ID password must adhere to. It must:

- Not be from the recently used 6 passwords.
- Be between 8 and 24 characters long
- Have at least one number
- Have at least one lower case letter and one capital letter
- Not contain more than two sequential characters. For example: "123"
- Not contain more than two consecutive identical characters. For example: "111"
- Not be a common password. For example: your name or "password"

#### **Browser Compatibility**

Please update the browser to the latest version. IE, FF or Chrome for best results.

If you are using IE 11 ensure that compatibility mode is fully off for ttbizlink.gov.tt.

#### **Important Notes:**

- If you attempt to log in 6 times with the wrong password, your account will become disabled. You will need to go through with resetting a password to regain access.
- Email links received from TTBizLink will expire within 24 hours from the date of generation of the email. Your link will also expire if another similar link is generated for your account.
- You should contact the TTBizLink Help Desk if any issue not addressed in this guide is encountered.